# imall

Chipsmall Limited consists of a professional team with an average of over 10 year of expertise in the distribution of electronic components. Based in Hongkong, we have already established firm and mutual-benefit business relationships with customers from, Europe, America and south Asia, supplying obsolete and hard-to-find components to meet their specific needs.

With the principle of "Quality Parts, Customers Priority, Honest Operation, and Considerate Service", our business mainly focus on the distribution of electronic components. Line cards we deal with include Microchip, ALPS, ROHM, Xilinx, Pulse, ON, Everlight and Freescale. Main products comprise IC, Modules, Potentiometer, IC Socket, Relay, Connector. Our parts cover such applications as commercial, industrial, and automotives areas.

We are looking forward to setting up business relationship with you and hope to provide you with the best service and solution. Let us make a better world for our industry!

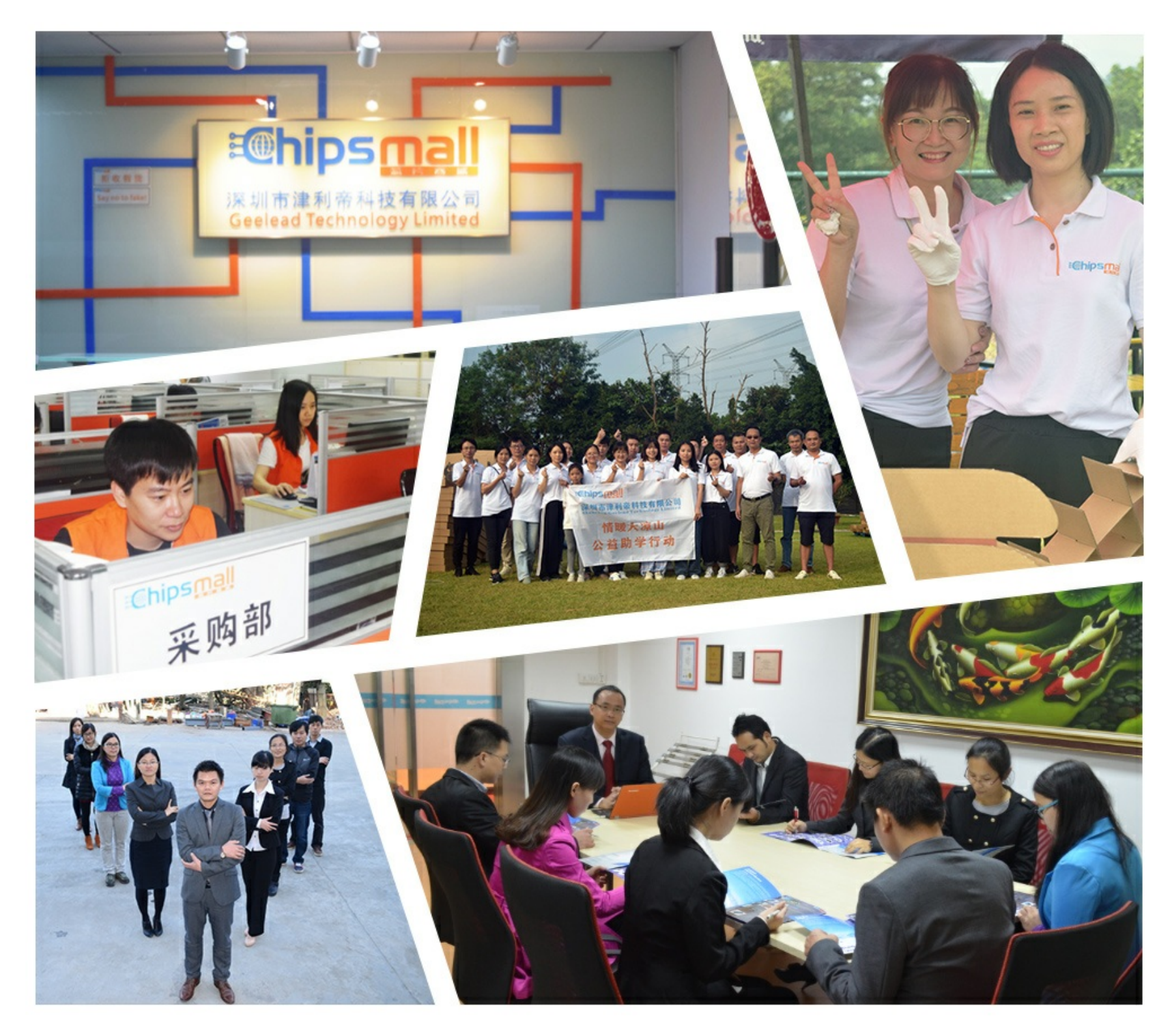

# Contact us

Tel: +86-755-8981 8866 Fax: +86-755-8427 6832 Email & Skype: info@chipsmall.com Web: www.chipsmall.com Address: A1208, Overseas Decoration Building, #122 Zhenhua RD., Futian, Shenzhen, China

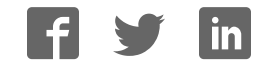

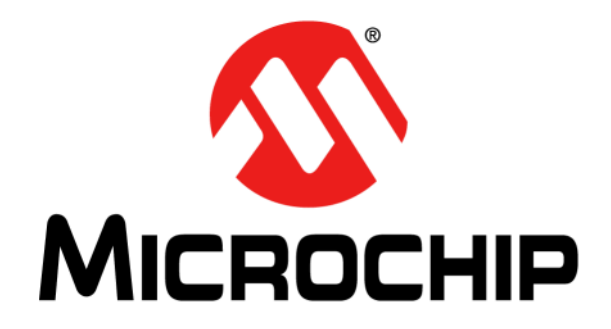

# MTD6508 3-Phase BLDC Sensorless Fan Controller Demo Motherboard (ADM00633) User's Guide

#### Note the following details of the code protection feature on Microchip devices:

- Microchip products meet the specification contained in their particular Microchip Data Sheet.
- Microchip believes that its family of products is one of the most secure families of its kind on the market today, when used in the intended manner and under normal conditions.
- There are dishonest and possibly illegal methods used to breach the code protection feature. All of these methods, to our knowledge, require using the Microchip products in a manner outside the operating specifications contained in Microchip's Data Sheets. Most likely, the person doing so is engaged in theft of intellectual property.
- Microchip is willing to work with the customer who is concerned about the integrity of their code.
- Neither Microchip nor any other semiconductor manufacturer can guarantee the security of their code. Code protection does not mean that we are guaranteeing the product as "unbreakable."

Code protection is constantly evolving. We at Microchip are committed to continuously improving the code protection features of our products. Attempts to break Microchip's code protection feature may be a violation of the Digital Millennium Copyright Act. If such acts allow unauthorized access to your software or other copyrighted work, you may have a right to sue for relief under that Act.

Information contained in this publication regarding device applications and the like is provided only for your convenience and may be superseded by updates. It is your responsibility to ensure that your application meets with your specifications. MICROCHIP MAKES NO REPRESENTATIONS OR WARRANTIES OF ANY KIND WHETHER EXPRESS OR IMPLIED, WRITTEN OR ORAL, STATUTORY OR OTHERWISE, RELATED TO THE INFORMATION. INCLUDING BUT NOT LIMITED TO ITS CONDITION, QUALITY, PERFORMANCE, MERCHANTABILITY OR FITNESS FOR PURPOSE. Microchip disclaims all liability arising from this information and its use. Use of Microchip devices in life support and/or safety applications is entirely at the buyer's risk, and the buyer agrees to defend, indemnify and hold harmless Microchip from any and all damages, claims, suits, or expenses resulting from such use. No licenses are conveyed, implicitly or otherwise, under any Microchip intellectual property rights unless otherwise stated.

Microchip received ISO/TS-16949:2009 certification for its worldwide headquarters, design and water fabrication facilities in Chandler and Tempe, Arizona; Gresham, Oregon and design centers in California and India. The Company's quality system processes and procedures are for its PIC® MCUs and dsPIC® DSCs, KEELOQ® code hopping devices, Serial EEPROMs, microperipherals, nonvolatile memory and analog products. In addition, Microchip's quality system for the design and manufacture of development systems is ISO 9001:2000 certified.

# QUALITY MANAGEMENT SYSTEM CERTIFIED BY DNV — ISO/TS 16949 —

#### Trademarks

The Microchip name and logo, the Microchip logo, AnyRate, dsPIC, FlashFlex, flexPWR, Heldo, JukeBlox, KeeLoq, KeeLoq logo, Kleer, LANCheck, LINK MD, MediaLB, MOST, MOST logo, MPLAB, OptoLyzer, PIC, PICSTART, PIC32 logo, RightTouch, SpyNIC, SST, SST Logo, SuperFlash and UNI/O are registered trademarks of Microchip Technology Incorporated in the U.S.A. and other countries.

ClockWorks, The Embedded Control Solutions Company, ETHERSYNCH, Hyper Speed Control, HyperLight Load, IntelliMOS, mTouch, Precision Edge, and QUIET-WIRE are registered trademarks of Microchip Technology Incorporated in the U.S.A.

Analog-for-the-Digital Age, Any Capacitor, AnyIn, AnyOut, BodyCom, chipKIT, chipKIT logo, CodeGuard, dsPICDEM, dsPICDEM.net, Dynamic Average Matching, DAM, ECAN, EtherGREEN, In-Circuit Serial Programming, ICSP, Inter-Chip Connectivity, JitterBlocker, KleerNet, KleerNet logo, MiWi, motorBench, MPASM, MPF, MPLAB Certified logo, MPLIB, MPLINK, MultiTRAK, NetDetach, Omniscient Code Generation, PICDEM, PICDEM.net, PICkit, PICtail, PureSilicon, RightTouch logo, REAL ICE, Ripple Blocker, Serial Quad I/O, SQI, SuperSwitcher, SuperSwitcher II, Total Endurance, TSHARC, USBCheck, VariSense, ViewSpan, WiperLock, Wireless DNA, and ZENA are trademarks of Microchip Technology Incorporated in the U.S.A. and other countries.

SQTP is a service mark of Microchip Technology Incorporated in the U.S.A.

Silicon Storage Technology is a registered trademark of Microchip Technology Inc. in other countries.

GestIC is a registered trademarks of Microchip Technology Germany II GmbH & Co. KG, a subsidiary of Microchip Technology Inc., in other countries.

All other trademarks mentioned herein are property of their respective companies.

 $\ensuremath{\mathbb{C}}$  2016, Microchip Technology Incorporated, Printed in the U.S.A., All Rights Reserved.

ISBN: 978-1-5224-0738-6

Object of Declaration: MTD6508 3-Phase BLDC Sensorless Fan Controller Demo Motherboard (ADM00633)

EU Declaration of Conformity

Manufacturer: Microchip Technology Inc. 2355 W. Chandler Blvd. Chandler, Arizona, 85224-6199 USA

This declaration of conformity is issued by the manufacturer.

The development/evaluation tool is designed to be used for research and development in a laboratory environment. This development/evaluation tool is not a Finished Appliance, nor is it intended for incorporation into Finished Appliances that are made commercially available as single functional units to end users under EU EMC Directive 2004/108/EC and as supported by the European Commission's Guide for the EMC Directive 2004/108/EC (8th February 2010).

This development/evaluation tool complies with EU RoHS2 Directive 2011/65/EU.

This development/evaluation tool, when incorporating wireless and radio-telecom functionality, is in compliance with the essential requirement and other relevant provisions of the R&TTE Directive 1999/5/EC and the FCC rules as stated in the declaration of conformity provided in the module datasheet and the module product page available at www.microchip.com.

For information regarding the exclusive, limited warranties applicable to Microchip products, please see Microchip's standard terms and conditions of sale, which are printed on our sales documentation and available at www.microchip.com.

Signed for and on behalf of Microchip Technology Inc. at Chandler, Arizona, USA

Carlson

Derek Carlson **VP** Development Tools

<u>12-Sep-14</u> Date

NOTES:

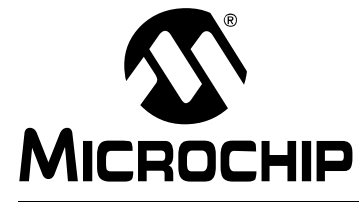

# **Table of Contents**

| Preface                                                                                                 | .7       |
|----------------------------------------------------------------------------------------------------|----------|
| Chapter 1. Product Overview                                                                             |          |
| 1.1 Introduction                                                                                        | 11       |
| 1.2 MTD6508 Motherboard Hardware description                                                            | 12       |
| 1.3 MTD6508 Daughter Board Hardware Description                                                         | 13       |
| 1.4 What the MTD6508 3-Phase BLDC Sensorless Fan Controller Demo<br>Motherboard (ADM00633) Kit includes | 14       |
| Chapter 2. Installation and Operation                                                                   |          |
| 2.1 Getting Started                                                                                     | 15       |
| 2.2 Board Setup                                                                                         | 15       |
| 2.3 Using the MTD6508 Demonstration Board Kit without the MTD6508 Demonstration Board Software GUI      | 16       |
| 2.4 Software Installation                                                                               | 17       |
| 2.5 Using the MTD6508 Demonstration Board Kit with the MTD6508<br>Demonstration Board Software GUI      | 20       |
| Chapter 3. Graphical User Interface Description                                                         |          |
| 3.1 MTD6508 Demonstration Board Software GUI description                                                | 21<br>21 |
| 3.1.1.1 Operation Control                                                                               | 22       |
| 3.1.1.2 RPROG Pin                                                                                       | 22       |
| 3.1.1.3 Chart                                                                                           | 22       |
| 3.1.1.4 PWM Pin                                                                                         | 23       |
| 3.1.1.5 V <sub>DD</sub> Pin                                                                             | 23       |
| 3.1.2 Measurement Tab                                                                                   | 23<br>24 |
| 3.1.2.1 Settings Tab                                                                                    | 24       |
| 3.1.2.2 Measurement Results Tab                                                                         | 27       |
| 3.1.3 Defining the R <sub>PROG</sub> Value Correctly                                                    | 28       |
| 3.1.3.1 Operation                                                                                       | 28       |
| Appendix A. Schematics and Layouts                                                                      |          |
| A.1 Introduction                                                                                        | 29       |
| A.2 ADM00633 Board – Schematic: LED Part, Key Part and R Prog Part                                      | 30       |
| A.3 ADM00633 Board – Schematic: Current Sense Part, Digipot Part and Powe<br>Part                       | r<br>31  |
| A.4 ADM00633 Board – Schematic: PIC24F Part                                                             | 32       |
| A.5 ADM00633 Board – Schematic: MTD6508 Connector Part, USB Connection<br>Part and Probe Part           | า<br>33  |
| A.6 ADM00633 Board – Top Silk                                                                           | 34       |
| A.7 ADM00633 Board – Top Copper and Silk                                                                | 34       |
| A.8 ADM00633 Board – Bottom Copper and Silk                                                             | 35       |

| Appendix B. Bill of Materials (BOM) |    |
|-------------------------------------|----|
| Worldwide Sales and Service         | 39 |

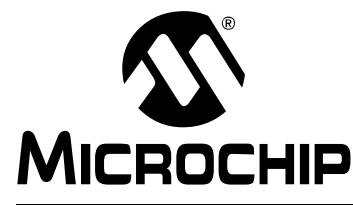

# Preface

# NOTICE TO CUSTOMERS

All documentation becomes dated, and this manual is no exception. Microchip tools and documentation are constantly evolving to meet customer needs, so some actual dialogs and/or tool descriptions may differ from those in this document. Please refer to our website (www.microchip.com) to obtain the latest documentation available.

Documents are identified with a "DS" number. This number is located on the bottom of each page, in front of the page number. The numbering convention for the DS number is "DSXXXXXXA", where "XXXXXXX" is the document number and "A" is the revision level of the document.

For the most up-to-date information on development tools, see the MPLAB<sup>®</sup> IDE online help. Select the Help menu, and then Topics to open a list of available online help files.

## INTRODUCTION

This chapter contains general information that will be useful to know before using the MTD6508 3-Phase BLDC Sensorless Fan Controller Demo Motherboard (ADM00633). Items discussed in this chapter include:

- Document Layout
- Conventions Used in this Guide
- Recommended Reading
- The Microchip Website
- Customer Support
- Document Revision History

## DOCUMENT LAYOUT

This document describes how to use the MTD6508 3-Phase BLDC Sensorless Fan Controller Demo Motherboard (ADM00633) as a development tool to emulate and debug firmware on a target board. The manual layout is as follows:

- **Chapter 1. "Product Overview**" Important information about the MTD6508 3-Phase BLDC Sensorless Fan Controller Demo Motherboard (ADM00633).
- Chapter 2. "Installation and Operation" Includes instructions on how to get started with the MTD6508 3-Phase BLDC Sensorless Fan Controller Demo Motherboard (ADM00633).
- Appendix A. "Schematics and Layouts" Shows the schematic and layout diagrams for the MTD6508 3-Phase BLDC Sensorless Fan Controller Demo Motherboard (ADM00633).
- Appendix B. "Bill of Materials (BOM)" Lists the parts used to build the MTD6508 3-Phase BLDC Sensorless Fan Controller Demo Motherboard (ADM00633).

## **CONVENTIONS USED IN THIS GUIDE**

This manual uses the following documentation conventions:

#### **DOCUMENTATION CONVENTIONS**

| Description                                         | Represents                                                                                                   | Examples                                                    |
|-----------------------------------------------------|----------------------------------------------------------------------------------------------------|-------------------------------------------------------------|
| Arial font:                                         |                                                                                                    |                                                             |
| Italic characters                                   | Referenced books                                                                                             | MPLAB <sup>®</sup> IDE User's Guide                         |
|                                                     | Emphasized text                                                                                              | is the only compiler                                        |
| Initial caps                                        | A window                                                                                                    | the Output window                                           |
|                                                     | A dialog                                                                                                    | the Settings dialog                                         |
|                                                     | A menu selection                                                                                             | select Enable Programmer                                    |
| Quotes                                              | A field name in a window or dialog                                                                           | "Save project before build"                                 |
| Underlined, italic text with<br>right angle bracket | A menu path                                                                                                  | <u>File&gt;Save</u>                                         |
| Bold characters                                     | A dialog button                                                                                              | Click OK                                                    |
|                                                     | A tab                                                                                                    | Click the <b>Power</b> tab                                  |
| N'Rnnnn                                             | A number in verilog format,<br>where N is the total number of<br>digits, R is the radix and n is a<br>digit. | 4'b0010, 2'hF1                                              |
| Text in angle brackets < >                          | A key on the keyboard                                                                                        | Press <enter>, <f1></f1></enter>                            |
| Courier New font:                                   |                                                                                                    |                                                             |
| Plain Courier New                                   | Sample source code                                                                                           | #define START                                               |
|                                                     | Filenames                                                                                                    | autoexec.bat                                                |
|                                                     | File paths                                                                                                   | c:\mcc18\h                                                  |
|                                                     | Keywords                                                                                                    | _asm, _endasm, static                                       |
|                                                     | Command-line options                                                                                         | -Opa+, -Opa-                                                |
|                                                     | Bit values                                                                                                   | 0, 1                                                        |
|                                                     | Constants                                                                                                    | OxFF, `A'                                                   |
| Italic Courier New                                  | A variable argument                                                                                          | <i>file.</i> o, where <i>file</i> can be any valid filename |
| Square brackets [ ]                                 | Optional arguments                                                                                           | mcc18 [options] <i>file</i><br>[options]                    |
| Curly brackets and pipe character: {   }            | Choice of mutually exclusive arguments; an OR selection                                                      | errorlevel {0 1}                                            |
| Ellipses                                            | Replaces repeated text                                                                                       | <pre>var_name [, var_name]</pre>                            |
|                                                     | Represents code supplied by user                                                                             | <pre>void main (void) { }</pre>                             |

#### **RECOMMENDED READING**

This user's guide describes how to use the MTD6508 3-Phase BLDC Sensorless Fan Controller Demo Motherboard (ADM00633). Another useful document is listed below. The following Microchip document is available and recommended as a supplemental reference resource.

 MTD6508 Data Sheet – "3-Phase Sinusoidal Sensorless Brushless Fan Motor Driver" (DS20005359)

## THE MICROCHIP WEBSITE

Microchip provides online support via our website at www.microchip.com. This website is used as a means to make files and information easily available to customers. Accessible by using your favorite Internet browser, the website contains the following information:

- Product Support Data sheets and errata, application notes and sample programs, design resources, user's guides and hardware support documents, latest software releases and archived software
- General Technical Support Frequently Asked Questions (FAQs), technical support requests, online discussion groups, Microchip consultant program member listing
- Business of Microchip Product selector and ordering guides, latest Microchip press releases, listing of seminars and events, listings of Microchip sales offices, distributors and factory representatives

## **CUSTOMER SUPPORT**

Users of Microchip products can receive assistance through several channels:

- Distributor or Representative
- · Local Sales Office
- Field Application Engineer (FAE)
- Technical Support

Customers should contact their distributor, representative or field application engineer (FAE) for support. Local sales offices are also available to help customers. A listing of sales offices and locations is included in the back of this document.

Technical support is available through the website at: http://www.microchip.com/support.

## DOCUMENT REVISION HISTORY

#### **Revision A (June 2016)**

• Initial Release of this Document.

NOTES:

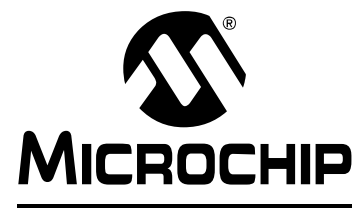

# **Chapter 1. Product Overview**

## 1.1 INTRODUCTION

The MTD6508 motherboard allows control of the daughter board (ADM00631) in two ways:

- Directly, by using the keys on the board
- By connecting the MTD6508 motherboard to a computer via a USB port and controlling and monitoring the MTD6508 3-Phase BLDC Sensorless Fan Controller Demo Motherboard (ADM00633) device through PC software (the MTD6508 Demonstration Board Software GUI).

The MTD6508 Demonstration Board Software GUI provides several features, such as  $V_{DD}$  control and monitoring, pulse-width modulation (PWM) control as well as speed and current consumption monitoring. It also allows the user to control the following parameters:

- The R<sub>PROG</sub> resistor value for fan fitting
- The R<sub>SR</sub> resistor value for output PWM slew rate control
- All remaining digital pins.

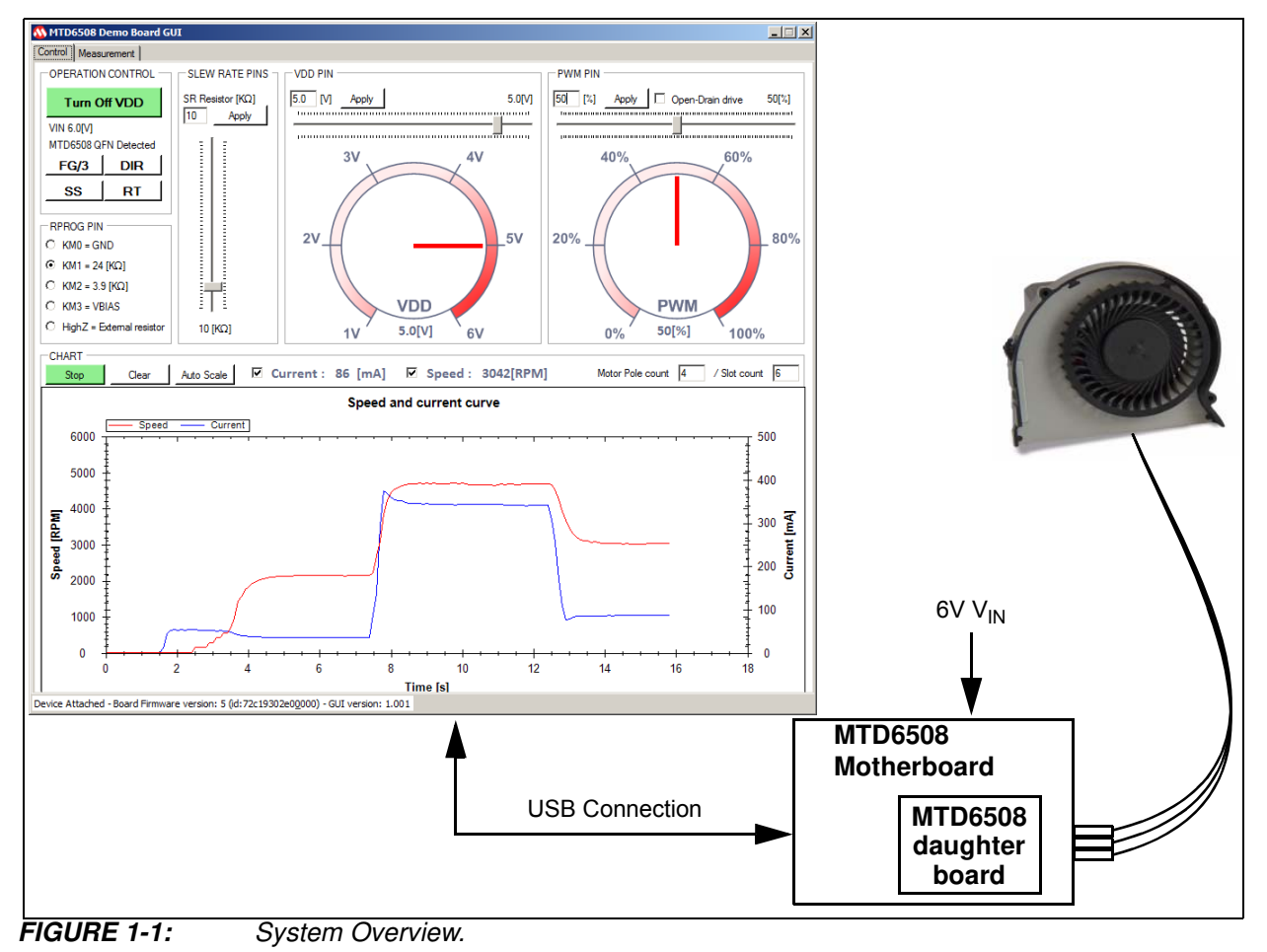

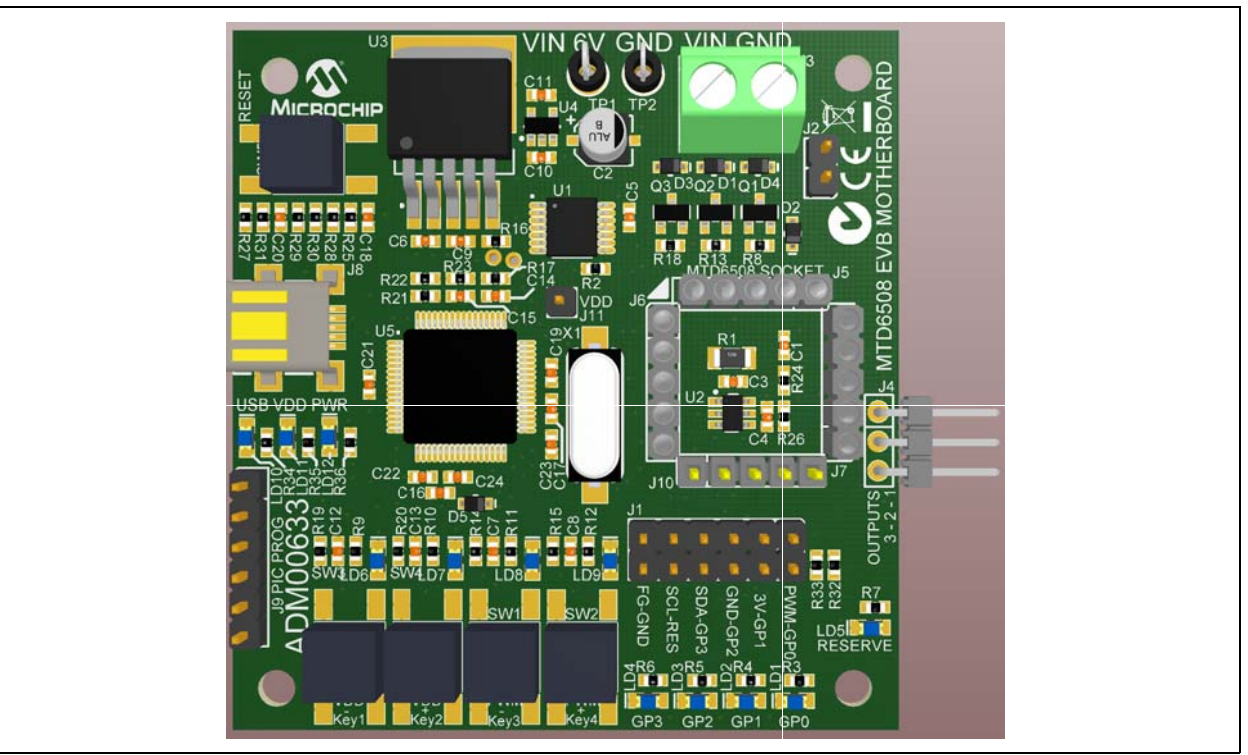

**FIGURE 1-2:** MTD6508 3-Phase BLDC Sensorless Fan Controller Demonstration Motherboard (ADM00633) Overview.

## 1.2 MTD6508 MOTHERBOARD HARDWARE DESCRIPTION

The MTD6508 motherboard contains several components:

- A microcontroller (PIC24FJ64GB) for USB connection, PWM generation, FG frequency measurement, V<sub>DD</sub> measurement, activations of other signals and component communication.
- An LDO (MCP1827) adjustable with a digital potentiometer (MCP4652) to provide the V<sub>DD</sub> to the MTD6508 3-Phase BLDC Sensorless Fan Controller Demo Motherboard (ADM00633) device. The LDO can be enabled or disabled by the microcontroller. The digital potentiometer is also used to set the R<sub>PROG</sub> and R<sub>SR</sub> resistor values.
- A Delta-Sigma (MCP3421) combined with a shunt resistor for sensing current consumption on the  $V_{\text{DD}}$  pin.

More details on the schematic are available in Appendix A. "Schematics and Layouts".

## 1.3 MTD6508 DAUGHTER BOARD HARDWARE DESCRIPTION

The MTD6508 motherboard is made to drive the MTD6508 daughter board (ADM00631). The latter contains a 16-Lead UQFN 4x4 MTD6508 and the components required to operate with the UQFN MTD6508 device. Note that the ADM00631 needs to be purchased separately.

We strongly recommend to use the daughter board in conjunction with the motherboard (ADM00633). However, the MTD6508 daughter boards can also be used independently as stand-alone boards. This section provides a brief description of the MTD6508 daughter board.

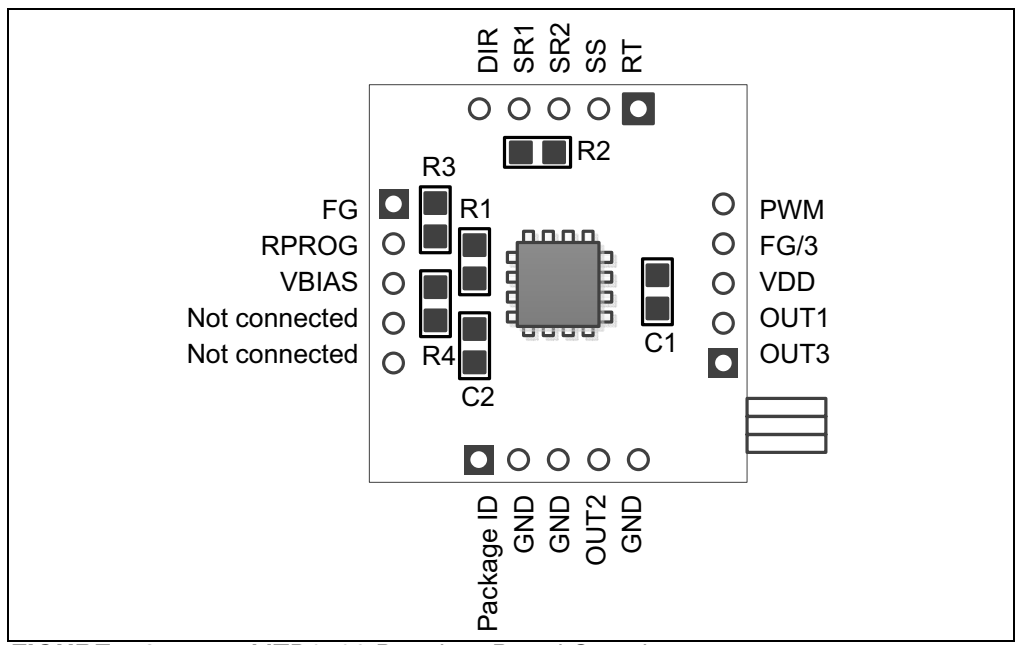

Figure 1-3 provides an overview of the MTD6508 daughter board.

FIGURE 1-3: MTD6508 Daughter Board Overview.

- R1 is the FG pull-up resistor
- + C1 and C2 are respectively the  $V_{\text{DD}}$  and the  $V_{\text{BIAS}}$  decoupling capacitors
- R2 is the slew rate resistor (R<sub>SR</sub>) and is available only for the MTD6508 daughter board with a 16-Lead UQFN 4x4 MTD6508 3-Phase BLDC Sensorless Fan Controller Demo Motherboard (ADM00633) (ADM00631). This resistor is handled by the MTD6508 motherboard via the MTD6508 Demonstration Board Software GUI. This footprint has to be assembled only if the MTD6508 daughter board is not plugged into a MTD6508 motherboard. A 4.7K to 47K resistor is required.
- R3 allows connecting the R<sub>PROG</sub> pin to GND. This resistor is handled by the MTD6508 motherboard via the MTD6508 Demonstration Board Software GUI. This footprint has to be assembled only if the R<sub>PROG</sub> resistor is not set by the MTD6508 Demonstration Board Software GUI. A 0R resistor must be used.
- R4 allows setting the R<sub>PROG</sub> resistor. This resistor is handled by the MTD6508 motherboard via the MTD6508 Demonstration Board Software GUI. This footprint has to be assembled only if the R<sub>PROG</sub> resistor is not set by the MTD6508 Demonstration Board Software GUI. A 24K, 3.9K or 0R resistor is required to connect the R<sub>PROG</sub> pin to V<sub>BIAS</sub>.

More details of the schematic are available in Appendix A. "Schematics and Layouts".

## 1.4 WHAT THE MTD6508 3-PHASE BLDC SENSORLESS FAN CONTROLLER DEMO MOTHERBOARD (ADM00633) KIT INCLUDES

The MTD6508 3-Phase BLDC Sensorless Fan Controller Motherboard package (ADM00633) includes:

- MTD6508 Motherboard (ADM00633)
- One mini-USB cable
- One 3-Phase BLDC fan (use with KM = 2)
- Important Information Sheet

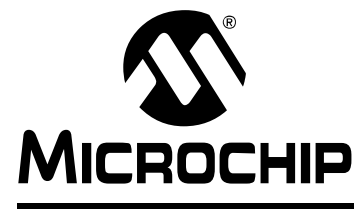

# **Chapter 2. Installation and Operation**

#### 2.1 **GETTING STARTED**

The following sections describe how to install and use the MTD6508 Demonstration Board Kit either without or in conjunction with the MTD6508 Demonstration Board Software GUI.

#### 2.2 **BOARD SETUP**

Figure 2-1 identifies the required points for using the MTD6508 Demonstration Board Kit.

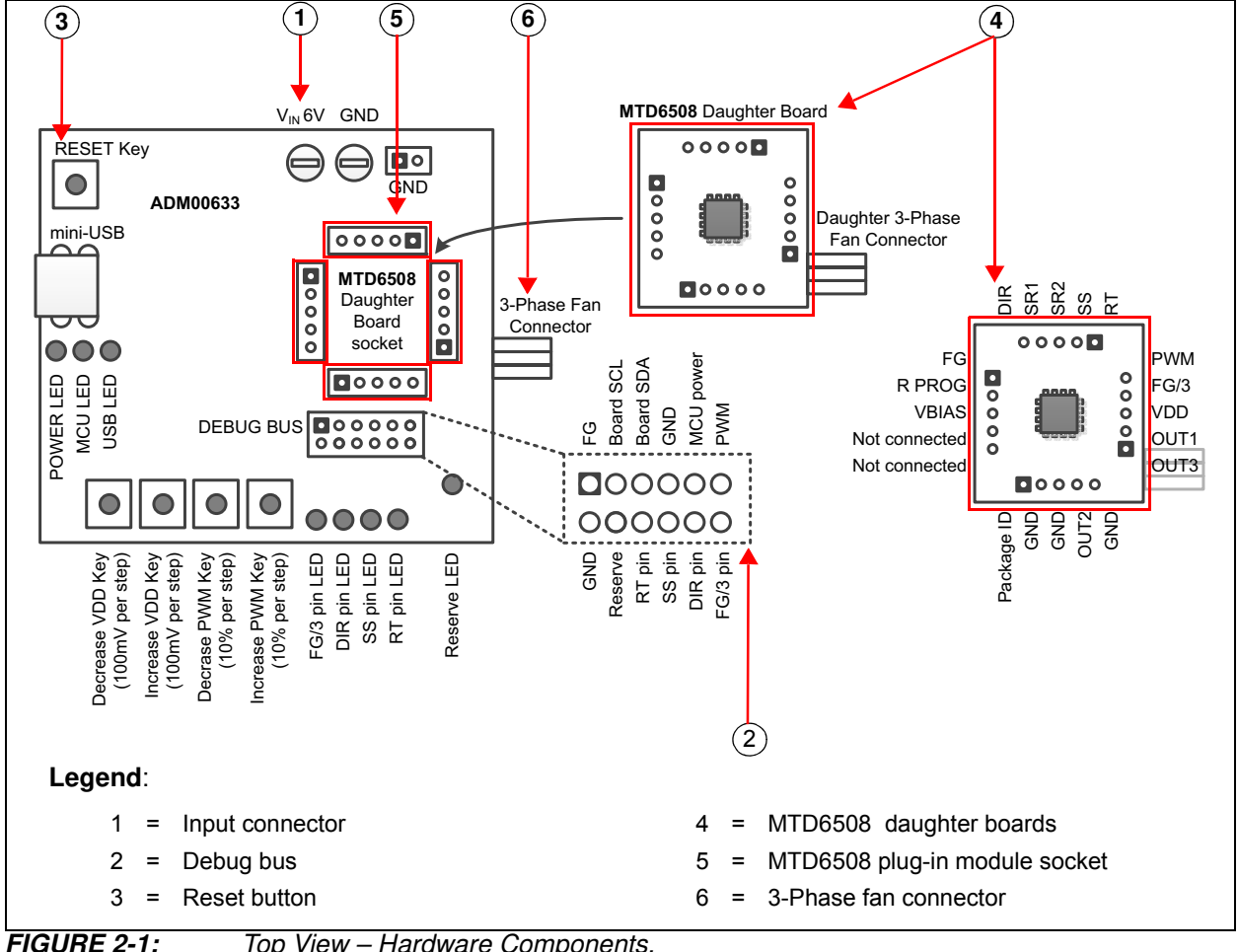

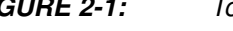

Top View – Hardware Components.

Note: The MTD6508 daughter boards (ADM00631) are not included in the ADM00633 kit and must be purchased separately.

## 2.3 USING THE MTD6508 DEMONSTRATION BOARD KIT WITHOUT THE MTD6508 DEMONSTRATION BOARD SOFTWARE GUI

To use the MTD6508 motherboard without the MTD6508 Demonstration Board Software GUI, follow these steps:

- 1. Plug the MTD6508 daughter board into its dedicated socket on the MTD6508 motherboard (see Figure 2-1).
- 2. To plug in a 3-phase BLDC sensorless fan, choose one of these connections:
  - the 3-phase fan connector on the MTD6508 motherboard (J1)
  - the fan connector on the MTD6508 daughter board.
- 3. Connect the power supply to the V<sub>IN</sub> test point. The necessary V<sub>IN</sub> value is  $+6V \pm 5\%$ . The power supply has to deliver up to 1.0A.
- 4. Turn on the power switch. The POWER LED and the MCU LED will light up. The fan will start rotating with these default parameters:
  - KM = High Z (needs the assembly of an R<sub>PROG</sub> resistor)
  - V<sub>DD</sub> = 5V
  - PWM = 100%
  - R<sub>SR</sub> resistor = 10K
  - FG/3 = DIR = SS = RT = GND.
- 5. To adjust the fan speed, use the  $V_{DD}$  keys to increase or decrease  $V_{DD}$  in conjunction with the PWM keys to increase or decrease the PWM.

#### 2.4 SOFTWARE INSTALLATION

In order to use the MTD6508 motherboard with a PC software, the MTD6508 motherboard GUI needs to be installed. This section describes the installation procedure.

The MTD6508 motherboard software installer can be downloaded from the Microchip website at http://www.microchip.com. Search for the evaluation board on the website by part number ADM00633. The GUI can be downloaded from the board web page.

**Note:** This application requires Microsoft<sup>®</sup> .NET Framework 4 or later. The installer will automatically install the Framework if it is not present.

1. Unzip the archive and open the .exe file. The MTD6508 Demonstration Board Software GUI will initiate. Click **Next** to start the installation.

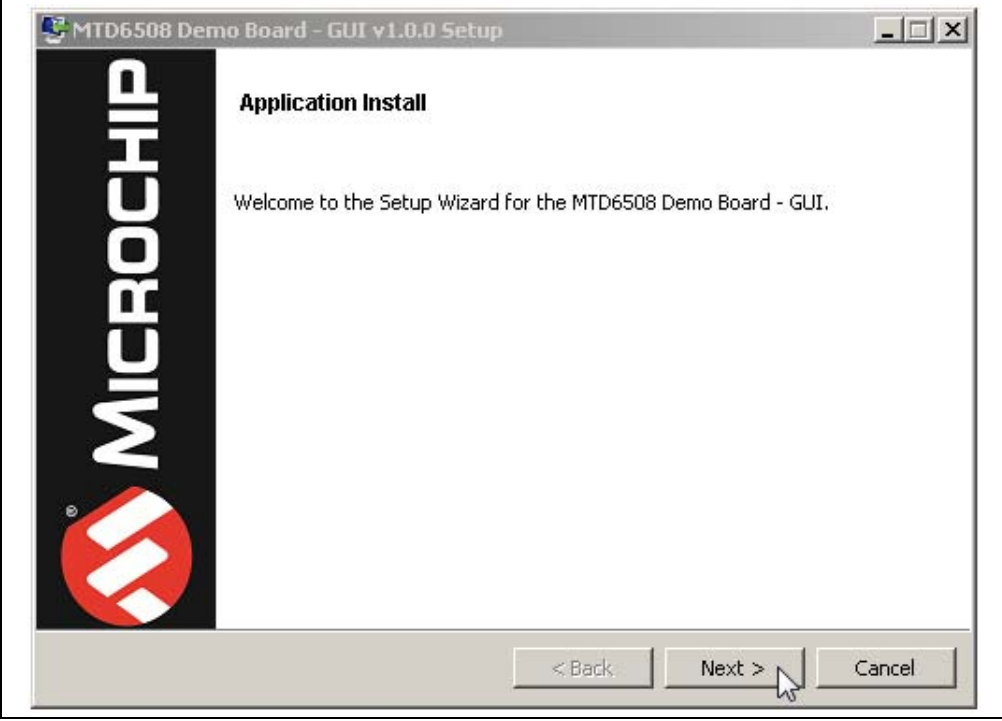

**FIGURE 2-2:** MTD6508 Demonstration Board Software GUI – Welcome Screen.

2. To proceed with the installation, read the License Agreement and accept by clicking the radio button corresponding to "I accept the agreement" then click **Next.** 

| PMTD6508 Demo Board                                                                                                    | - GUI v1.0.0 Setup                                                   |            |  |
|----------------------------------------------------------------------------------------------------|----------------------------------------------------------------------|------------|--|
| License Agreement                                                                                                    |                                                                      | <u>S</u> , |  |
| Please read the following Lice<br>continuing with the installation                                                                                                    | ense Agreement. You must accept the terms of this agreement b<br>on. | efore      |  |
| MICROCHIP SOFTWARE NOTICE AND DISCLAIMER:<br>You may use this software, and any derivatives created by any<br>person or entity by or on your behalf, exclusively with Microchips<br>products. Microchip and its licensors retain all ownership and<br>intellectual property rights in the accompanying software and in<br>all derivatives hereto. |                                                                      |            |  |
| This software and any                                                                                                    | y accompanying information is for suggestion                         | <b>•</b>   |  |
| Do you accept this license?                                                                                                    | I accept the agreement     I do not accept the agreement             |            |  |
| BitRock Installer                                                                                                    |                                                                      |            |  |
|                                                                                                    | < Back Next > Can                                                    | :el        |  |

**FIGURE 2-3:** MTD6508 Demonstration Board Software GUI – License Agreement Screen.

3. On the Installation Directory dialog, browse for the desired location, or click **Next** to install in the default location.

| MTD6508 Demo B          | pard - GUI v1.0.0 Setup                                     |        |
|-------------------------|-------------------------------------------------------------|--------|
| Installation Director   | У                                                           | 2      |
| Please specify the dire | ctory where the MTD6508 Demo Board - GUI will be installed. |        |
| Installation Directory  | C:\Program Files (x86)\Microchip\MTD6508DemoB(              |        |
|                         |                                                             |        |
|                         |                                                             |        |
|                         |                                                             |        |
|                         |                                                             |        |
| tRock Installer         |                                                             |        |
|                         | < Back Next > 5                                             | Cancel |

**FIGURE 2-4:** MTD6508 Demonstration Board Software GUI – Installation Directory Dialog.

4. Once the installation path is chosen, the software is ready to install. Click **Next** to proceed.

| PMTD6508         | Demo Board - GUI v1.0.0 Setup       |                   |                     |        |
|------------------|-------------------------------------|-------------------|---------------------|--------|
| Ready to In      | stall                               |                   |                     |        |
| Setup is now     | eady to begin installing the MTD650 | 8 Demo Board - GU | I on your computer. |        |
|                  |                                     |                   |                     |        |
|                  |                                     |                   |                     |        |
|                  |                                     |                   |                     |        |
| BitBock Tostalle | ×                                   |                   |                     |        |
| Direct Installe  | I                                   | < Back            | Next >              | Cancel |

FIGURE 2-5: MTD6508 Demonstration Board Software GUI – Ready to Install Screen.

5. The Installation Status window appears, showing the installation progress. After the installation has completed, click **Next** to continue.

| Setup Demo Board - GUI v1.0.0 Setup                                             | _ 🗆 🗙  |  |  |
|---------------------------------------------------------------------------------|--------|--|--|
| Installing                                                                      |        |  |  |
| Please wait while Setup installs the MTD6508 Demo Board - GUI on your computer. |        |  |  |
| Installing                                                                      |        |  |  |
| Creating Uninstaller                                                            |        |  |  |
|                                                                                 |        |  |  |
|                                                                                 |        |  |  |
|                                                                                 |        |  |  |
|                                                                                 |        |  |  |
|                                                                                 |        |  |  |
|                                                                                 |        |  |  |
|                                                                                 |        |  |  |
| BitRock Installer                                                               |        |  |  |
| < Back Next >                                                                   | Cancel |  |  |
|                                                                                 |        |  |  |

**FIGURE 2-6:** MTD6508 Demonstration Board Software GUI – Installation Status Window.

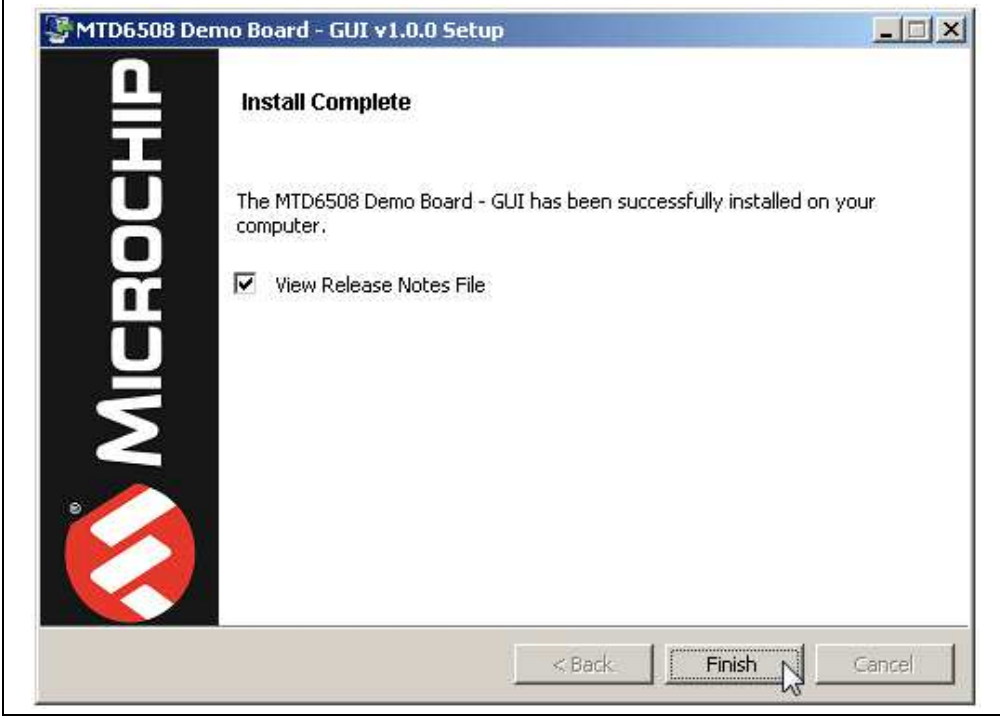

6. Once the **Install Complete** screen appears, click **Finish** to exit the Installer.

**FIGURE 2-7:** MTD6508 Demonstration Board Software GUI – Install Complete Screen.

 Start the software by either going to <u>Windows Start button > All Programs ></u> <u>Microchip > MTD6508 Demo Board -GUI</u> or by double-clicking the software icon on the desktop (<sup>™</sup>).

## 2.5 USING THE MTD6508 DEMONSTRATION BOARD KIT WITH THE MTD6508 DEMONSTRATION BOARD SOFTWARE GUI

To use the MTD6508 Demonstration Board Kit with the MTD6508 Demonstration Board Software GUI, follow these steps:

- 1. Plug the MTD6508 daughter board into its dedicated socket on the MTD6508 motherboard (see Figure 2-1).
- 2. To plug in a 3-phase BLDC sensorless fan, choose one of the following connections:
  - the 3-phase fan connector on the MTD6508 motherboard (J1)
  - the fan connector on the MTD6508 daughter board
- 3. Connect the power supply to the V<sub>IN</sub> test point. The required V<sub>IN</sub> value is  $+6V \pm 5\%$ . The power supply has to deliver up to 1.0A.
- 4. Turn on the power switch. The POWER LED and the MCU LED will light up.
- 5. Plug a mini-USB cable attached to the USB port of a computer to the MTD6508 motherboard connector.
- 6. If required, let the computer identify the MTD6508 motherboard.
- 7. Restart the computer, if necessary.
- 8. Start the MTD6508 Demonstration Board Software GUI.

**Note:** The order of these steps is provided as an example and can be changed. It is also possible to start the MTD6508 Demonstration Board Software GUI before enabling the board.

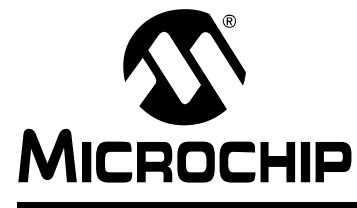

# **Chapter 3. Graphical User Interface Description**

## 3.1 MTD6508 DEMONSTRATION BOARD SOFTWARE GUI DESCRIPTION

The MTD6508 Demonstration Board Software GUI window has two tabs:

- Control: contains the necessary tools to control and monitor the MTD6508 Demonstration Board.
- Measurement: provides the necessary tools to determine if the fan is correctly adapted to the MTD6508 by testing it several times under different conditions.

#### 3.1.1 Control Tab

Figure 3-1 shows the options and functions available for controlling and monitoring the board.

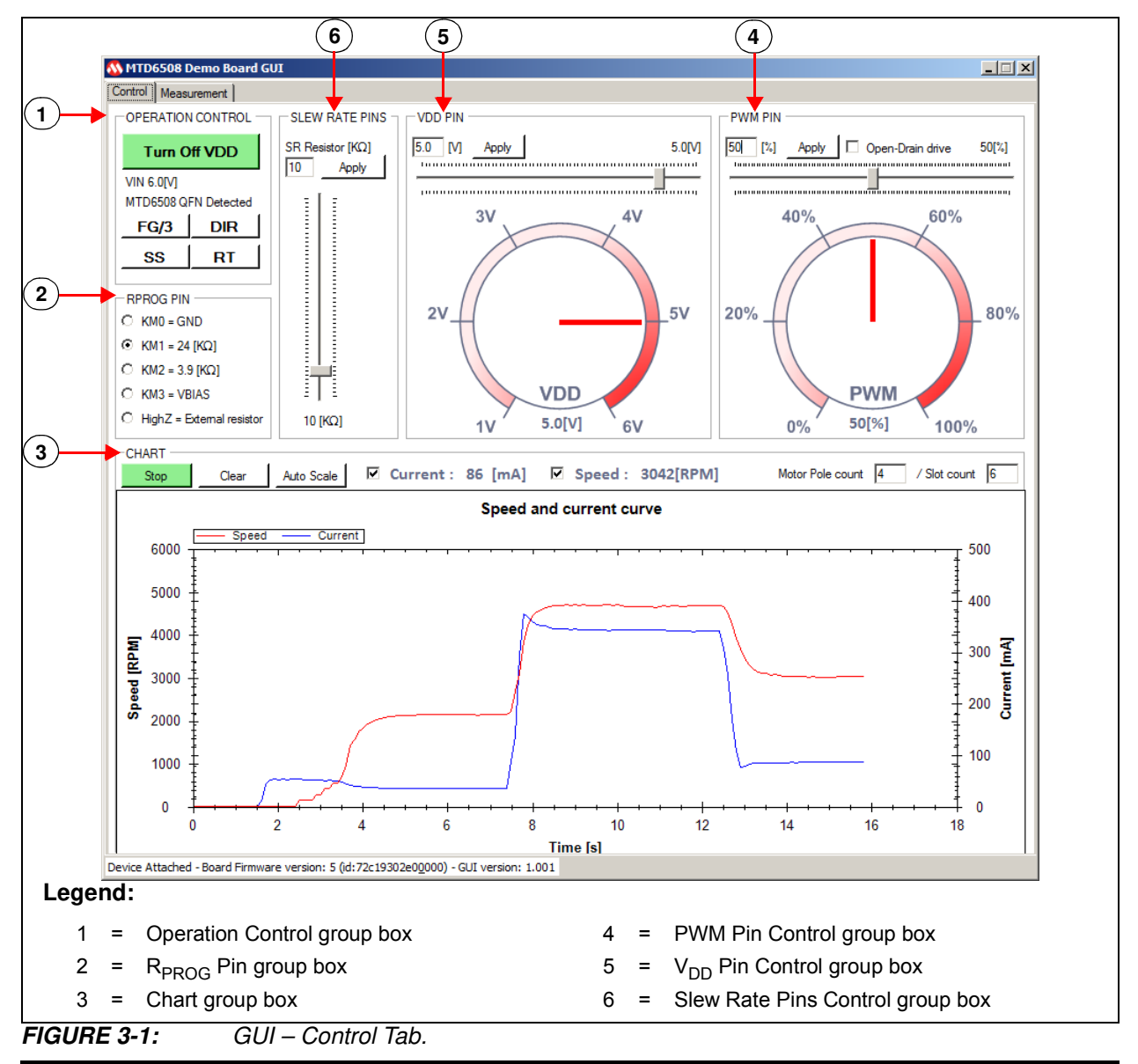

**Note:** All functions presented in Figure 3-1 are enabled only when the MTD6508 Demonstration Board is connected to the PC via a USB connection.

#### 3.1.1.1 OPERATION CONTROL

The Operation Control group box contains five buttons:

- Turn On/Off VDD button enables/disables the power supply on the V<sub>DD</sub> pin of the MTD6508. If the V<sub>DD</sub> pin is supplied, the button color will turn green.
- **FG/3** is used to invert the FG/3 pin state. When the pin state is set high, the button color will turn green. If the pin state is set low, the button will gray out.
- **DIR** is used to invert the DIR pin state. Setting the pin state high will cause the button color to turn green. Setting the pin state low will switch the button color to gray.
- SS is used to invert the SS pin state. When the pin state is set high, the button will be displayed in green. If the pin state is set low, the button will be displayed in gray.
- **RT** is used to invert the RT pin state. Setting the pin state high will cause the button color to turn green. Setting the pin state low will switch the button color to gray.

Note: Please refer to the MTD6508 Data Sheet – *"3-Phase Sinusoidal Sensorless Brushless Fan Motor Driver"* (DS20005359) for more details on the FG/3, DIR, SS and RT pin functionality.

#### 3.1.1.2 R<sub>PROG</sub> PIN

The R<sub>PROG</sub> Pin group box allows the selection of the desired R<sub>PROG</sub> resistor value. This value depends on the K<sub>M</sub> (mV/Hz) of the fan.

Note: Please refer to section Section 3.1.3 "Defining the R<sub>PROG</sub> Value Correctly" for more information on the R<sub>PROG</sub> selection.

The High Z mode allows setting an external  $R_{PROG}$  resistor value directly on the MTD6508 daughter board. This is the default mode used by the MTD6508 Demonstration Board to let the user set the board's  $R_{PROG}$  resistor value when the board is used in Stand-alone mode. Therefore, it is important to specify a KM before doing any test when using the MTD6508 Demonstration Board Software GUI.

#### 3.1.1.3 CHART

This section of the GUI graphically represents the current consumption (in mA) of the MTD6508 device on the  $V_{DD}$  pin. It also charts the fan speed in Revolutions Per Minute (RPM) by measuring the FG frequency. The chart adds ten values per second. The three buttons in this group have the following functions:

- Start/Stop allows the value acquisition to start or stop
- · Clear removes all the values added to the chart
- Auto-Scale allows restoring the default scaling In Default Scaling mode, the chart will automatically adjust scaling to ensure that all added values are displayed in the same view. It is also possible to select a part of the chart with your mouse and zoom into the selection. The mouse wheel zoom function is also enabled.

The Current axis shows the instant current consumption measured in mA. The Speed axis displays the instant speed measurement in RPM. By default, the displayed RPM is valid for motors with two pair of poles and six slots (4P/6S). If the connected motor has different parameters, the number of poles and slots can be adjusted.

#### 3.1.1.4 PWM PIN

The PWM Pin group box features a slide bar which allows the user to set the PWM ratio on the MTD6508 PWM pin. The gauge placed below the slide bar indicates the current PWM applied.

#### 3.1.1.5 V<sub>DD</sub> PIN

The V<sub>DD</sub> Pin group box features a slide bar that allows the user to set the desired V<sub>DD</sub> value. The gauge below the slide bar indicates the instant V<sub>DD</sub> value measured by the MTD6508 Demonstration Board.

#### 3.1.1.6 SLEW RATE PINS

The Slew Rate group box provides a slide bar to set the desired R<sub>SR</sub> value.

#### 3.1.2 Measurement Tab

The **Measurement** tab provides the tools necessary to determine if the fan is correctly adapted to the MTD6508 and its settings. These tools are organized in two sub-tabs:

- · Settings
- Results

3.1.2.1 SETTINGS TAB

Figure 3-2 shows the Settings tab.

|            | 🚳 MTD6508 Demo B                | oard GUI                                                                                                    |          |
|------------|---------------------------------|----------------------------------------------------------------------------------------------------|----------|
|            | Control Measurement             |                                                                                                    |          |
| $\bigcirc$ | Settings Results                |                                                                                                    |          |
| (1)        | General Measuremer              | t Settings Measurement List                                                                                                    | (7)      |
|            | Iterations Count 10             | 0 Slew Rate [KΩ] 10 E- Startup Measurement<br>- Iterations Count: 100                                                                                                    | <b></b>  |
|            | PWM Max [%] 10                  | 0 VDD Max [V] 5.2 PWM Max [X]: 100 PWM Max [X]: 100 PWM MAX [X]: 100 PWM MAX [X]: 100 PWM MAX [X]: 100 PWM M |          |
|            | PWM Min [%] 10                  | VDD Min [V] 4.8 PWM Step [%]: 10                                                                                                    |          |
|            | PWM Step [%] 10                 | VDD Step [V] 0.2                                                                                                    |          |
|            | Startup check 2<br>duration [s] | Wating time 2                                                                                                    |          |
|            | KM0 = GND C                     | FG/3 pin Enabled Waiting time after iteration [s]: 4                                                                                                    |          |
|            | KM1 = 24 [KΩ]                   | DIR pin Enabled                                                                                                    |          |
|            | KM2 = 3.9 [KΩ]                  | SS pin Enabled                                                                                                    |          |
|            | KM3 = VBIAS                     | RT pin Enabled 🗖 — DIR pin: 0<br>— SS pin: 0                                                                                                    |          |
|            | HighZ, C<br>External resistor   | RT pin: 0                                                                                                    |          |
| (2)—       | Startup Measuremen              | Settings Add locked startup: 0                                                                                                    |          |
| $\smile$   | Add Startup                     | Test lock detection Lock Max Delay [s] 5     Lock max delay [s]: 15     Delay Change Measurement                                                                                                    |          |
|            | Measurement                     | Test locked startup                                                                                                    |          |
| (3)—       | PWM Change Measu                | irement Settings                                                                                                    |          |
| 0          | Add PWM<br>Change               | Do not restart if success Braking Delay [s]     4     PWM Step [%]: 10     NOD Marc 82                                                                                                    | <u> </u> |
| -          | Measurement                     | PWM Start [%] 100                                                                                                    |          |
| (4)—       | Speed Curve and Sta             | ability Measurement Settings                                                                                                    |          |
| $\smile$   | Add Speed                       | Sample count per iteration 20 Waiting time after iteration [s]: 4                                                                                                    |          |
|            | Measurement                     | ΚιΜ: Ι<br>Slew Rate [ΚΩ]: 10                                                                                                    | <b>V</b> |
| 5          |                                 |                                                                                                    |          |
| $\bigcirc$ | Start Measuring                 | Current Test : No test launched                                                                                                    | Clear    |
|            |                                 | and the supervise and the supervised and                                                                                                    |          |
|            | Select Location                 | 2/Users/user/Deskton/sample1lx/s Save prov                                                                                                    |          |
|            | Clear Results                   |                                                                                                    |          |
|            |                                 |                                                                                                    |          |
|            | Device Attached - Board         | Firmware version: 5 (id:72c19302e00000) - GUI version: 1.001                                                                                                    |          |
|            | Legend:                         |                                                                                                    |          |
|            | 1                               | <ul> <li>General Measurement Settings group box</li> </ul>                                                                                                    |          |
|            | 2                               | <ul> <li>Start-up Measurement Settings group box</li> </ul>                                                                                                    |          |
|            | 3                               | <ul> <li>PWM Change Measurement Settings group box</li> </ul>                                                                                                    |          |
|            | 4                               | = Speed Curve and Stability Measurement Settings group box                                                                                                    |          |
|            | 5                               | = Measurement Control group box                                                                                                    |          |
|            | 6                               | = Measurement Log group box                                                                                                    |          |
|            | -                               | - Measurement List group box                                                                                                    |          |
|            | 7                               | = measurement List group box                                                                                                    |          |

FIGURE 3-2:

GUI – Measurement Tab – Settings.

#### 3.1.2.1.1 Measurement Settings

The General Measurement Settings group box is used to specify the measurement corners required:

- · Iterations Count for one corner
- PWM Corners Measurement requires the PWM Max (%), PWM Step (%) and PWM Min (%) values setting. The software will start with the maximum value entered and will decrease the PWM by the step value until it reaches the minimum entered PWM value.
- $V_{DD}$  corners are similar to PWM corners. A  $V_{DD}$  corner includes all PWM corners. This means that for one  $V_{DD}$  corner, all PWM corners are measured.
- Start-up Check Duration [s] if the speed of the fan is measured as 0 RPM after this delay, the start-up is considered a fail. The recommended value for this field is 3s.
- Waiting time between each iteration [s] specifies how many seconds are allocated to stop the fan between two tests. This value will depend on the fan lag.

#### 3.1.2.1.2 Start-up Measurement Settings

The Start-up Measurement Settings group box is used to define several start-up measurement specific parameters.

The **Add Start-up Measurement** button will create a new start-up measurement item in the list of measurements. The newly-created item will use both parameters set in this group box as well as those in the General Measurement Settings group box.

By selecting the "Test lock detection" checkbox, the start-up test will also verify if the MTD6508 can detect a rotor lock after a successful start-up. After the rotor lock has occurred, the system checks that the FG output has stopped switching before the time defined in the "Lock Max Delay [s]" field. The rotor has to be locked by means of an external motor lock system such as an electromagnetic hammer. The reserve pin of the MTD6508 Demonstration Board (see Section 2.2 "Board Setup", Figure 2-1, item 2) must be used for handling the lock signal. The lock signal is open-drain (5.5V tolerant) and active-high.

By selecting the "Test locked start-up" checkbox, the start-up test will also verify if the MTD6508 can detect a locked rotor during start-up. After the rotor lock has occurred, the system powers up the MTD6508 and checks that the switching FG output has been stopped before the time specified in the "Lock Max Delay [s]" field. The rotor has to be locked by means of an external motor lock system such as an electromagnetic hammer. The reserve pin of the MTD6508 Demonstration Board must be used for handling the lock signal. The lock signal is open-drain (5.5V tolerant) and active-high. This locked start-up test is an additional test that will initiate a new power cycle. Thus, it will not override the regular start-up test.

#### 3.1.2.1.3 PWM Change Measurement Settings

The **Add PWM Change Measurement** button will add a new PWM change measurement item into the measurements list. The new item will use the parameters defined in this group box as well as those in the General Measurement Settings group box.

The PWM Change Measurement starts with the PWM value entered in the "PWM Start [%]" field. After the specified start-up delay (defined in the "start-up check duration [s]" field in the General Measurement Settings group box), the PWM starts changing depending on the PWM corner specified. The software will then verify if the fan is still running. This last check will occur after the delay set in the "Braking Delay [s]" field.

If the PWM change has been successful and the "Do not restart if success" checkbox has been selected, the test will simply restore the PWM Start value for the next test instead of completely restarting the fan.